## 学生网上选重修课程流程

1、学生从江西服装学院官网中进入"正方教务系统"(http://zfjw.jift.edu.cn/), 用户名为学号、初始密码为学号。

| 装子院 教务管理系统 | ZHENGFANG SOFTWARE CO.LTD. ZFSO<br>正方软件融份有限公                                   |
|------------|--------------------------------------------------------------------------------|
|            | <b>用户登录 / LOGIN</b><br>④ 用户名:<br>※ 密 码:<br>● 验证码:<br>● 部门 ● 新市 ● 学生 ● 访客<br>登录 |

©1999-2012 🌮 正方软件股份有限公司 版权所有 联系电话: 0571-89902828

2、网上选课——选重修或补修选课

| >   | 2345    | 网址导航 - 开创中国    | 国百年/×                 | B   | 工服办公OA | 系统V4.0 | ×     | 😵 IE7 |
|-----|---------|----------------|-----------------------|-----|--------|--------|-------|-------|
| 6   | 2345    | <u>登</u> 录管家:安 | 全保存证                  | 该网站 | 的登录密   | 码,下》   | 欠访问时的 | 自动填写  |
| Ç   |         | 7万服装           | <b>子院</b>             |     | 数务管    | 理系统    | 充     |       |
| 返回  | 可首页     | 网上选课 ▼         | 活动报行                  | 3 - | 教学质里   | 评价 🔻   | 信息维护  | ▼ 信   |
| 🙆 当 | 前位置 — i | 校选修课           |                       |     |        |        |       |       |
|     |         | 体育及其他版块        | <del>2</del> 选课<br>5) |     |        |        |       |       |
|     |         | 院系选修课          |                       |     |        |        |       |       |
|     |         |                |                       |     |        |        |       |       |
|     |         |                |                       |     |        |        |       |       |
|     |         |                |                       |     |        |        |       |       |

3、选课内容根据"课程名称"选自己需要重修的课程

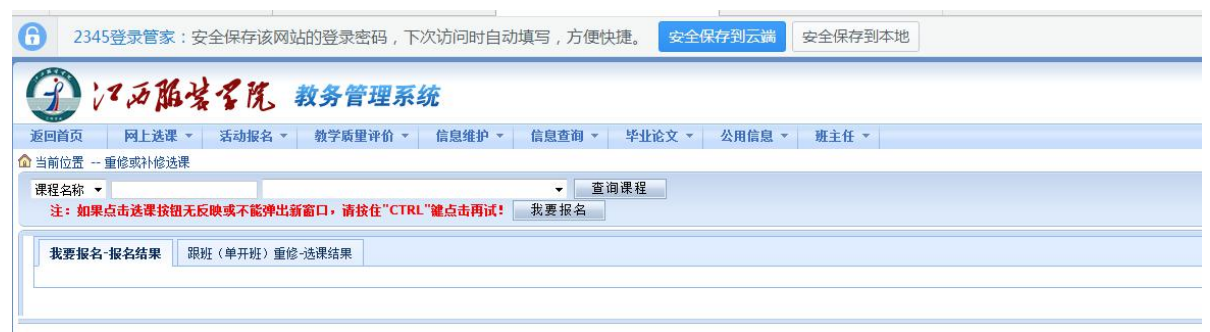

4、点击下拉菜单选择要重修的课程,然后点击"我要报名"就完成了